與大單一簽入系統-學研網大專生申請補助經費指導教授線上簽核簡易操作版
▶步驟1:請點選學術活動申請之申請補助經費

| Tue, Jan 24, 2017                                                |                        | 中興大學首      | 貧貧│研究發展處│網 | 站地圖 回到首頁 | 隱私權聲明   登出 |
|------------------------------------------------------------------|------------------------|------------|------------|----------|------------|
| 國支中興大學 學術研發<br>National Chung Hsing University Academic Research | COLLI<br>& Development |            |            |          |            |
| 個人資料 ▼ 研究 ▼ 数學 ▼ 服務 ▼                                            | 學術活動申請                 | 個人績效匯出     | 研究績效獎勵▼    | 績效統計分析▼  | 資訊查詢       |
| 現在位置 首百 >                                                        | 論文發表會議                 |            |            |          |            |
|                                                                  | 講學                     |            |            |          |            |
| 最新消息                                                             |                        |            |            |          | 發布日期       |
| § 【經費補助】線上申請補助經費簡易版操作手冊                                          | 擔任訪問學者                 |            |            | 2        | 2016/05/30 |
| § [學術獎勵申請] 簡易獎勵申請操作手冊                                            | 學術交流                   |            |            | 2        | 2016/03/07 |
| 本(105)年度學術研究績效獎勵即日起受理申請,3月31日                                    | 事題演講                   |            |            | 2        | 2016/03/04 |
| §學術研發服務網線上申請作業系統Q&A問題彙整                                          | 其他學術活動                 | (1)        |            | 2        | 2016/03/04 |
| 【通知】開放新進教師線上申請補助                                                 | 由該補助领费                 | (1)        |            | 2        | 2016/02/04 |
|                                                                  | 中朝加坡如至莫                | 1 mm - 1 m |            |          |            |

## ▶步驟 2:請點選「學生申請案」

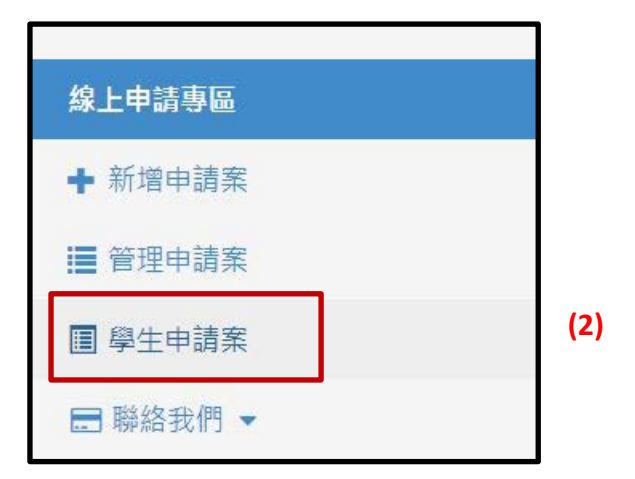

## ▶步驟3:再點選右側審核

| ◆ 新塔申請案      | CONTRACTOR OF CALL |          | a little             |       | H AL  |         |                                 |
|--------------|--------------------|----------|----------------------|-------|-------|---------|---------------------------------|
| <b>管理申請案</b> | on the set of the  |          | dini A loonanda ay a |       |       |         |                                 |
| · 學主申請業      | 學生申請案              |          |                      |       |       |         |                                 |
| 日期信我們 *      | 申請巡編號              | 申請幽類別    | 申請日期                 | 由請人辦編 | 申請人姓名 | 備註      | 審核                              |
|              | 11128028H          | 大學部學生參與專 | 2022-04-22           |       |       | 指導教授簽核中 | 審核                              |
|              |                    |          |                      |       |       |         | the second second second second |

▶步驟4、5、6:請先點選「檢視」審核,指導教授再請於意見欄位批示意見,後再點選綠色按鈕審核傳送,則意見欄位下方會出現簽核日期時間。

(3)

| 線上申請專區  |                   |                                              |                     |                     |
|---------|-------------------|----------------------------------------------|---------------------|---------------------|
| ➡ 新増申請案 |                   |                                              |                     | HANNE H             |
| ≣ 管理申請案 | 申請案編號             | 11128028H                                    | IT OF MADE          |                     |
| 圖 學生申請案 | 申請書               | 11128028H.p.ff                               |                     |                     |
|         | 1.學生潛力評估:         |                                              |                     | <b>(5)麻煩</b><br>老師三 |
|         | 2.對學生所提研究計畫內容之評述: |                                              |                     | 個欄位<br>請填入          |
|         | 3.指導方式:           |                                              |                     | 文字內<br>容            |
|         | $\subset$         | 24.本人同意指導學生瞭解並道照學術倫理規範:本計畫無違反學術倫理·<br>(6)請勾選 | 2022-04-22 15:51:51 |                     |
|         |                   | 2回申請案 審核                                     |                     |                     |